접속 및 회원가입 게시대목록 페이지 게시대 예약 하기 게시대 예약 확인 및 취소

# 김천시 행정현수막 온라인 예약시스템 메뉴얼

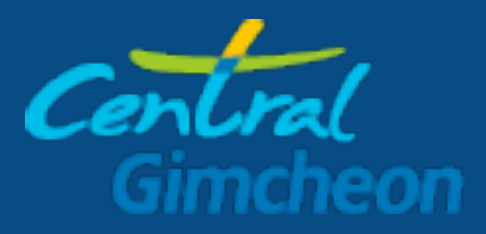

행정현수막 온라인 예약시스템

### 접속주소 : <u>HTTP://GIMCHEON.DESIGN</u>

| catal<br>Gandhean 김천시 행경 | 성현수막 예약시스템                                                                                                    | :⊟계시대 옥목 [→로그인 / 회원가입                                          |                                                                                          |
|--------------------------|----------------------------------------------------------------------------------------------------|----------------------------------------------------------------|------------------------------------------------------------------------------------------|
|                          |                                                                                                    | 다. 한 전 전 전 전 인 역<br>이 전 전 전 인 이 전 전 인 이 전 전 전 인 역<br>신 기 바람니다. | QUICK MENU<br>• 김전시청 홈페이지<br>• 김상북도 욕양관고 함회 김천시 지부<br>(054-435-9666)<br>• 김전시 욕약광고업체 리스트 |
| 회원가입                     | 비밀번호 분실<br>예약시스템                                                                                                    | : 게시대 목욕                                                       |                                                                                          |
| Gintcheon                | 회원가입<br>이메일 *<br>이메일 중복경사                                                                                                 | <u>1. 사용이메일 입력</u>                                             |                                                                                          |
|                          | 비밀번호 * 비밀번호 응문, 숫지 포함하여 8~16자로 입<br>럭랜주세요.<br>비밀번호 확인 *                                                                   | <u>2.비밀번호 입력</u>                                               |                                                                                          |
|                          | - 1 글 신주· 보기<br>질문 * 기장 기억에 남는 장소는?<br>비밀번호 분실시 확인용 질문을 입<br>핵해주세요.<br>비밀번호 찾기<br>답변 * 위 질문의 답빈을 입력해주세요. 띄<br>어쓰기에 유의하세요. | 3.비밀번호 찾기용 질문 위<br>4.비밀번호 찾기용 답변 위                             | <u>입력</u><br>입력                                                                          |
|                          | 소속 *<br>성함 *<br>연락치 *                                                                                                    | <mark>5.소속 ,성함, 연락처 입력</mark>                                  | <u>1</u>                                                                                 |

#### 게시대목록 페이지

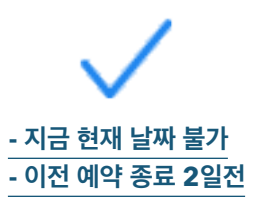

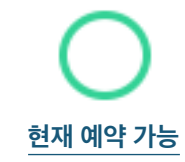

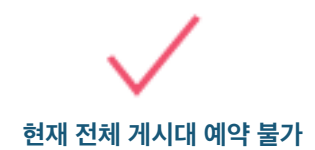

| Gima | 🟹 김천시 행정현수막     | 예약시스템            | :三 게시대 목록 | 🔞 관리자페이지 🥑 🛛 | 아페이지 [→ 로그아웃 |
|------|-----------------|------------------|-----------|--------------|--------------|
| NO.  | 게시대 명칭          | 주소               | 가능 여부     | 위치확인         | 예약           |
| 1    | 탑웨딩 삼거리(신음동578) | 신음동578           | 🧹 예약 불가   | 위치보기         | 예약하기         |
| 2    | 구.현대자동차운전학원     | 신음동488-4         | 🗸 지금 불가   | 위치보기         | 예약하기         |
| 3    | 롯데리아(신음)        | 신음동 1304         | 🗸 지금 불가   | 위치보기         | 예약하기         |
| 4    | 현대1차아파트(신음)     | 신음동 394-1        | 🧹 예약 불가   | 위치보기         | 예약하기         |
| 5    | 현대2차아파트(신음)     | 신음동 394-1        | 🗸 지금 불가   | 위치보기         | 예약하기         |
| 6    | 직지교사거리          | 평화동 1-2          | 🗸 지금 불가   | 위치보기         | 예약하기         |
| 7    | 장미주유소 삼거리       | 평화동 84-1         | 🗸 지금 불가   | 위치보기         | 예약하기         |
| 8    | 용암배수펌프장         | 지좌동 1046-6       | 🗸 지금 불가   | 위치보기         | 예약하기         |
| 9    | 영락교회(지좌)        | 영남대로 1950        | 이 예약 가능   | 위치보기         | 예약하기         |
| 10   | 김천소년원           | 경북 김천시 지좌동 433-1 | 🗸 예약 불가   | 위치보기         | 예약하기         |
| 11   | 덕곡 덕일한마음타운      | 덕곡동 1418         | 🧹 예약 불가   | 위치보기         | 예약하기         |
| 12   | 양금폭포            | 양천동 1774-5       | 🗸 예약 불가   | 위치보기         | 예약하기         |
| 13   | 김천하나로마트         | 평화동 440          | 🗸 지금 불가   | 위치보기         | 예약하기         |
| 14   | 김천교육지원청         | 성내동 73-2         | 🗸 예약 불가   | 위치보기         | 예약하기         |
| 15   | 중앙초등학교          | 성내동 210-1        | 🧹 예약 불가   | 위치보기         | 예약하기         |
| 16   | 김천역             | 평화동 264-147      | 이 예약 가능   | 위치보기         | 예약하기         |
| 17   | 시민탑 삼거리         | 부곡동 450-2        | 🧹 예약 불가   | 위치보기         | 예약하기         |
| 18   | 우방아파트(부곡)       | 부곡동 1254-45      | 🧹 예약 불가   | 위치보기         | 예약하기         |
| 19   | 김천고             | 부곡동 1254-45      | 이 예약 가능   | 위치보기         | 예약하기         |
| 20   | 대곡동주민센터         | 부곡동 1254-45      | 🧹 예약 불가   | 위치보기         | 예약하기         |
| 21   | 대곡삼거리           | 부곡동 935-7        | 🗸 예약 불가   | 위치보기         | 예약하기         |
| 22   | 한영전자            | 백옥동 1043         | 🧹 예약 불가   | 위치보기         | 예약하기         |
| 23   | 복전터널            | 대항면 복전리 산 18-1   | 🗸 예약 불가   | 위치보기         | 예약하기         |
| 24   | 김천대학교           | 삼락동 1157         | 🗸 예약 불가   | 위치보기         | 예약하기         |
| 25   | 스포츠타운 삼거리       | 삼락동 360-3        | 이 예약 가능   | 위치보기         | 예약하기         |
| 26   | 북부파출소 사거리       | 삼락동 353-3        | 이 예약 가능   | 위치보기         | 예약하기         |
| 27   | 생명과학고삼거리(교동)    | 교동596-4          | 🗸 지금 불가   | 위치보기         | 예약하기         |

## 게시대 예약 하기 (예약후 관리자가 승인 / 반려 처리후 사용가능)

\*승인요청을 하시려면 원도시계획과로 공문발송 바랍니다.\*

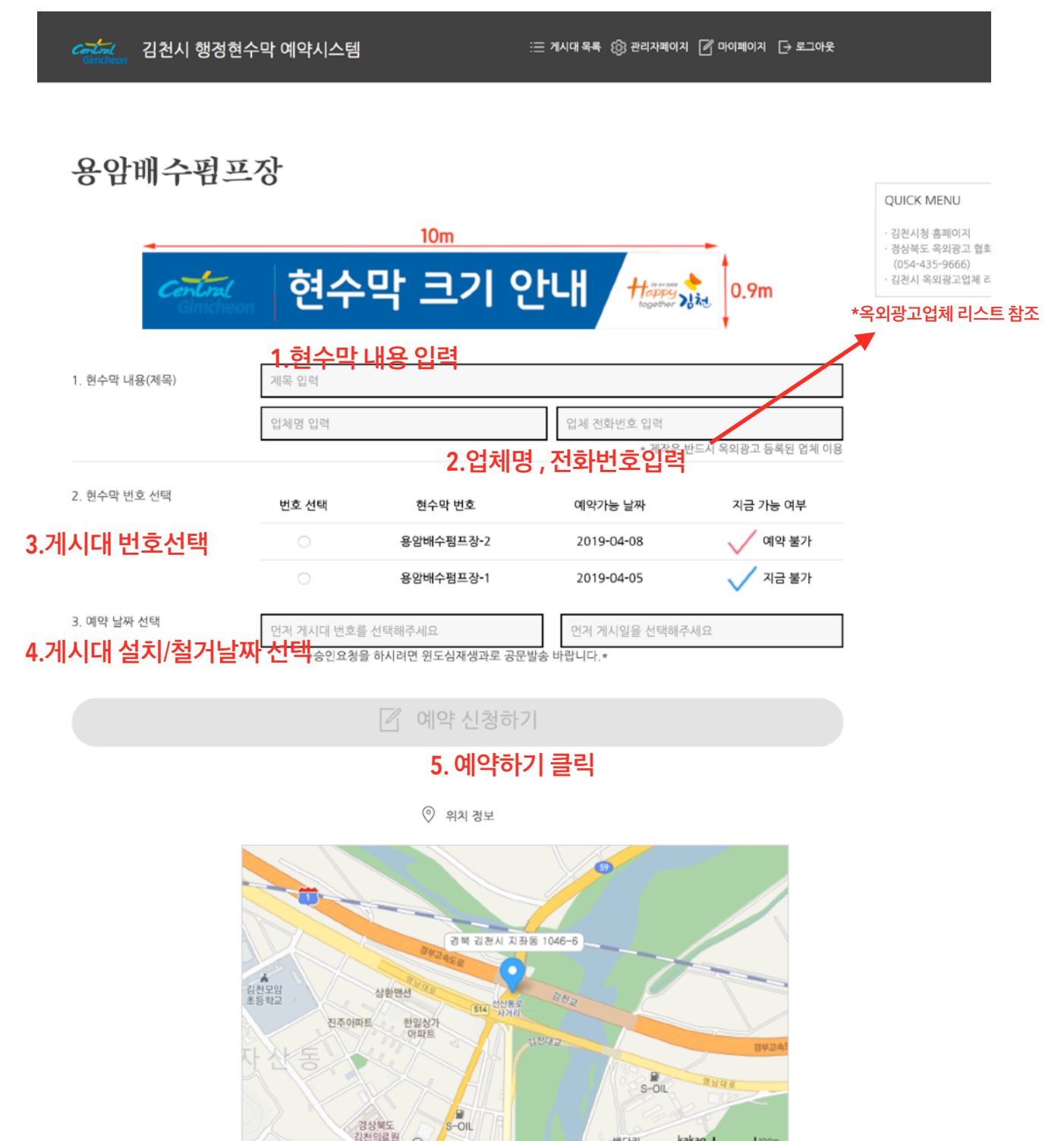

배다리

길찿기

0

kakao map

### 게시대 예약 확인 및 취소

\*예약후 신청내역 확인/ 승인내역 / 반려내역 확인가능 합니다.

| 의 신청 리스트         |        | 1. 마이페이지 클릭 |            | <sup>회원정보 수정</sup><br>2. 신청내역 확인 / 진행상태 확인 |       | <sup>수정</sup><br>생상태 확인 |
|------------------|--------|-------------|------------|--------------------------------------------|-------|-------------------------|
| 게시대              | 현수막 번호 | 게시일         | 철거일        | 진행상태                                       | 신청취소  |                         |
| S-oil삼거리(율곡)     | 1      | 2019-03-29  | 2019-04-04 | 승인됨                                        | 취소 불가 |                         |
| 뱅명과학고삼거리(교<br>동) | 2      | 2019-03-29  | 2019-04-03 | 승인됨                                        | 취소 불가 | 3.승인/ 반려 확인             |
| 북부파출소 사거리        | 3      | 2019-03-29  | 2019-04-02 | 승인됨                                        | 취소 불가 |                         |
| 북부파출소 사거리        | 2      | 2019-03-29  | 2019-04-07 | 승인됨                                        | 취소 불가 |                         |
| 북부파출소 사거리        | 1      | 2019-03-29  | 2019-04-03 | 승인됨                                        | 취소 불가 |                         |
| 김천대학교            | 2      | 2019-03-29  | 2019-04-07 | 승인됨                                        | 취소 불가 |                         |
| 김천대학교            | 1      | 2019-03-29  | 2019-04-02 | 승인됨                                        | 취소 불가 |                         |
| 복전터널             | 2      | 2019-03-29  | 2019-04-05 | 승인됨                                        | 취소 불가 | 4 승인후 취소 불기             |
| 한영전자             | 2      | 2019-03-29  | 2019-04-01 | 승인됨                                        | 쥐소 물가 |                         |
| 대곡삼거리            | 2      | 2019-03-29  | 2019-04-07 | 승인됨                                        | 취소 불가 |                         |
| 대곡삼거리            | 1      | 2019-03-29  | 2019-04-05 | 승인됨                                        | 취소 불가 | *관리자 승인전 취소가능           |
| 대곡동주민센터          | 2      | 2019-03-29  | 2019-04-03 | 승인됨                                        | 취소 불가 |                         |
| 대곡동주민센터          | 1      | 2019-03-29  | 2019-04-03 | 승인됨                                        | 취소 불가 |                         |
| 김천고              | 1      | 2019-03-29  | 2019-04-05 | 승인됨                                        | 취소 불가 |                         |
| 우방아파트(부곡)        | 2      | 2019-03-29  | 2019-04-04 | 승인됨                                        | 취소 불가 |                         |
| 우방아파트(부곡)        | 1      | 2019-03-29  | 2019-04-02 | 승인됨                                        | 취소 불가 |                         |
| 시민탑 삼거리          | 2      | 2019-03-29  | 2019-04-05 | 승인됨                                        | 취소 불가 |                         |
| 시민탑 삼거리          | 1      | 2019-03-29  | 2019-04-02 | 승인됨                                        | 취소 불가 |                         |
| 교동교              | 1      | 2019-03-29  | 2019-04-02 | 승인됨                                        | 취소 불가 |                         |
| 교동교              | 3      | 2019-03-29  | 2019-04-07 | 승인됨                                        | 취소 불가 |                         |
| 교동교              | 4      | 2019-03-29  | 2019-04-02 | 승인됨                                        | 취소 불가 |                         |
| 신촌삼거리            | 2      | 2019-03-29  | 2019-04-04 | 승인됨                                        | 취소 불가 |                         |
| 신촌삼거리            | 1      | 2019-03-29  | 2019-04-04 | 승인됨                                        | 취소 불가 |                         |
| 부영아파트 삼거리        | 1      | 2019-03-29  | 2019-04-04 | 승인됨                                        | 취소 불가 |                         |
| 율곡초등학교           | 2      | 2019-03-29  | 2019-04-04 | 승인됨                                        | 취소 불가 |                         |
| 한전기술             | 3      | 2019-03-29  | 2019-04-07 | 승인됨                                        | 취소 불가 |                         |
| 한전기술             | 2      | 2019-03-29  | 2019-04-03 | 승인됨                                        | 취소 불가 |                         |
| 한전기술             | 1      | 2019-03-29  | 2019-04-04 | 승인됨                                        | 취소 불가 |                         |
| 엠코아파트(율곡)        | 2      | 2019-03-29  | 2019-04-07 | 승인됨                                        | 취소 불가 |                         |
| 엠코아파트(율곡)        | 1      | 2019-03-29  | 2019-04-03 | 승인됨                                        | 취소 불가 |                         |
| 느위첸사거리(율곡)       | 5      | 2019-03-29  | 2019-04-04 | 승인됨                                        | 취소 불가 |                         |
| _위첸사거리(율곡)       | 4      | 2019-03-29  | 2019-04-01 | 승인됨                                        | 취소 불가 |                         |
| _위첸사거리(율곡)       | 3      | 2019-03-29  | 2019-04-19 | 승인됨                                        | 취소 불가 |                         |
| 느위첸사거리(율곡)       | 2      | 2019-03-29  | 2019-04-07 | 승인됨                                        | 취소 불가 |                         |
| 사이케(니거리/요고)      | 1      | 2010-02-20  | 2010-04-05 | 스이티                                        | 키스 브기 |                         |

### 김천시청 원도심재생과

경상북도 김천시 운동장길 1(삼락동 488-1) T: 054-420-6373, vitamin2011@korea.kr